## How to upgrade firmware for VigorPhone

1. For the firmware version before 12202.26.01.07, please click the following link to download the firmware 12202.26.01.07H\_1FULL first and follow the steps listed below to carry out the firmware upgrade;

http://www.draytek.com/user/SupportDownloadsDetail.php?action=Load&MID=129&ID=395

For the firmware version of 12202.26.01.07H or later, please follow the step 2 listed below to carry out the firmware upgrade for VigorPhone through the Web page directly.

- 2. Next, access into the web user interface of VigorPhone and open **System Settings** >> **Firmware Upgrade**. Choose the latest firmware and click **OK**.
- 3. Download the **Router Tool** from DrayTek website, <u>http://www.draytek.com/user/SupportDLUtility.php</u> and install the tool onto your computer.
- 4. Connect your computer with VigorPhone by LAN port/PoE port. Configure your computer with Static IP by entering the following information.

IP address: 192.168.1.10 Subnet mask:255.255.255.0 Gateway:192.168.1.1

- 5. Make sure the network connection between your computer and VigorPhone is stable, then cut off the power of VigorPhone (unplug the power cord).
- 6. Press and hold **ENTER** and **MENU** keys and plug the power cord of VigorPhone.
- 7. When VigorPhone restarts, a message of **AUTO UPGRADE Wait for Image** will be displayed on the screen of VigorPhone. If the message of **AUTO UPGRADE TFTP Fail** appears, it indicates the connection between the computer and VigorPhone is failed. Please redo the work of Step 5.
- 8. Open **Start>>Programs>>Router Tools>>Firmware Upgrade Utility.** Type 192.168.1.2 in the field of **Router IP**. After selecting the correct firmware, please type the login password of VigorPhone and click **Send**.

| 🛳 Firmware Upgrade Utility 3.                | б.2       |               |
|----------------------------------------------|-----------|---------------|
| Router IP:                                   |           |               |
| 192.168.1.2                                  |           |               |
| Firmware file:                               |           |               |
| C:\VigorPhone 350\Firmware\12202.26.1.05.img |           |               |
| VolP Module Firmware:                        |           |               |
|                                              |           |               |
| - Operation Mode                             | Password: |               |
| <ul> <li>Upgrade</li> </ul>                  |           |               |
| <ul> <li>Backup Configuration</li> </ul>     | Port      | Timeout (sec) |
| O Restore                                    | 69        | 5             |
|                                              | Abort     | Send          |
|                                              |           |               |

**Note:** To select the firmware, please set the file format with \*.\*. Otherwise, you cannot find out the file.

9. After clicking **Send**, the following words will be shown on the screen of VigorPhone one by one.

AUTO UPGRADE Upgrade rootfs AUTO UPGRADE Upgrade kernel AUTO UPGRADE Upgrade Phone AUTO UPGRADE Upgrade Successful boot

10. Later, VigorPhone will restart automatically. When it restarts successfully, that means the firmware upgrade has finished.